(19)

(12)

Europäisches Patentamt European Patent Office Office européen des brevets

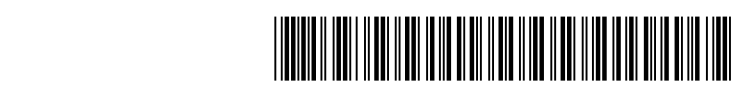

# (11) **EP 2 547 079 A1**

EUROPEAN PATENT APPLICATION

(43) Date of publication: (51) Int Cl.: H04M 1/67 (2006.01) G06F 3/048 (2013.01) 16.01.2013 Bulletin 2013/03 (21) Application number: 12176107.6 (22) Date of filing: 12.07.2012 (84) Designated Contracting States: Kwon, Tae-Youn AL AT BE BG CH CY CZ DE DK EE ES FI FR GB 443-742 Gyeonggi-do (KR) GR HR HU IE IS IT LI LT LU LV MC MK MT NL NO Min, Yi-Kyu PL PT RO RS SE SI SK SM TR 443-742 Gyeonggi-do (KR) **Designated Extension States:** Lee, Kyung-Goo BA ME 443-742 Gyeonggi-do (KR) Son, Byoung-II (30) Priority: 12.07.2011 KR 20110069161 443-742 Gyeonggi-do (KR) (71) Applicant: Samsung Electronics Co., Ltd. (74) Representative: Hutter, Jacobus Johannes Suwon-si, Gyeonggi-do, 443-742 (KR) Nederlandsch Octrooibureau J.W. Frisolaan 13 (72) Inventors: 2517 JS The Hague (NL) Ko, Myung-Geun 443-742 Gyeonggi-do (KR)

# (54) Apparatus and method for executing a shortcut function in a portable terminal

(57) An apparatus and method for executing a shortcut function in a portable terminal are provided, in which a display is included, a memory stores at least one drag pattern, a hold screen shortcut list, and a volume control menu, and a controller displays a hold screen by executing a hold function, recognizes a drag pattern received from a user, compares the recognized drag pattern with the stored at least one drag pattern, and executes the hold screen shortcut function for executing the shortcut function during executing the hold function when the recognized drag pattern is identical to a first drag pattern among the stored at least one drag pattern.

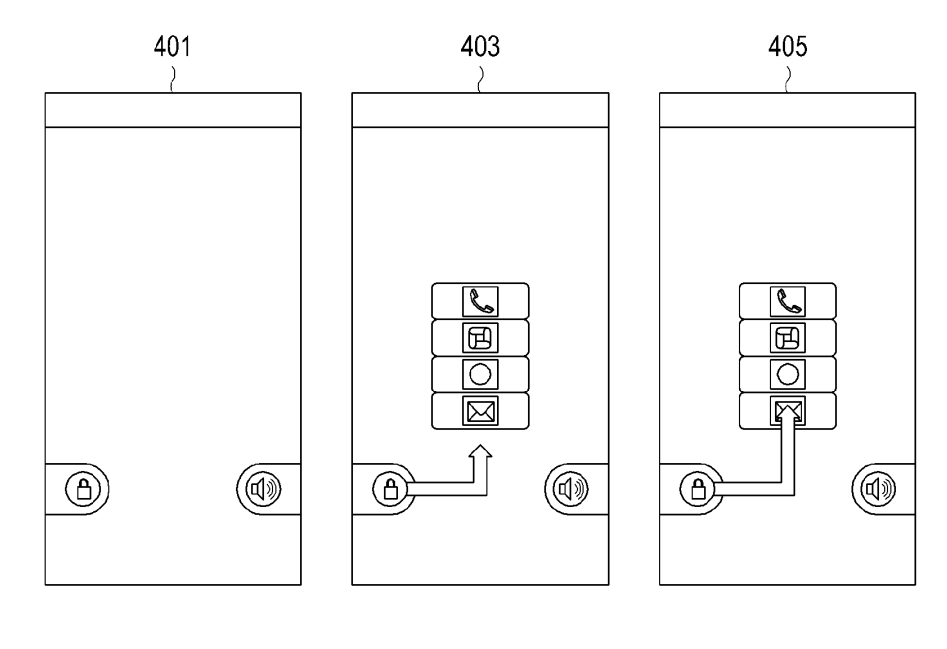

FIG.4

20

25

30

35

40

#### Description

#### BACKGROUND OF THE INVENTION

#### Field of the Invention

**[0001]** The present invention relates to a portable terminal and more particularly, to an apparatus and method for executing a shortcut function in a portable terminal.

## Description of the Related Art

**[0002]** Along with the rapid development of technologies related to portable terminals, smart phones have evolved to provide many advanced PC-like functions including e-mail, Internet browsing, e-book and various applications.

**[0003]** A portable terminal senses a user input mostly through a touch screen. To prevent a user-unintended operation from being performed by an accidental input via the touch screen, the portable terminal provides a hold function to prevent unintended input. However, if the portable terminal is executing the hold function, it can execute a user-intended menu or application only if it first terminates the hold function which in turn requires a slight delay before executing the menu or the application.

**[0004]** Accordingly, there exists a need for an improved method for eliminating inconvenience involved in the delay that is experienced each time a desired menu or application is to be executed while the terminal is executing the hold function.

#### SUMMARY OF THE INVENTION

**[0005]** An aspect of embodiments of the present invention is to address at least the problems and/or disadvantages and to provide at least the advantages described below. Accordingly, an aspect of embodiments of the present invention is to provide an apparatus and method for immediately executing a user-intended menu or application even during the execution of a hold function.

**[0006]** Another aspect of embodiments of the present invention is to provide an apparatus and method for immediately executing a user-intended menu or application by executing a shortcut function while executing a hold function.

**[0007]** In accordance with an embodiment of the present invention, an apparatus for executing a shortcut function in a portable terminal, in which a display includes a memory which stores at least one drag pattern, a hold screen shortcut list, and a volume control menu, and a controller which displays a hold screen by executing a hold function, recognizes a drag pattern received from a user, compares the recognized drag pattern with the stored at least one drag pattern, and executes the hold screen shortcut function for executing the shortcut function during the hold function mode when the recognized drag pattern is identical to a first drag pattern among the

stored at least one drag pattern.

**[0008]** In accordance with another embodiment of the present invention, there is provided a method for executing a shortcut function in a portable terminal, in which a

- <sup>5</sup> hold screen is displayed by executing a hold function, a drag pattern received from a user is recognized, the recognized drag pattern is compared with at least one stored drag pattern, and if the recognized drag pattern is identical to a first drag pattern among the at least one stored
- <sup>10</sup> drag pattern, executes a hold screen shortcut function for executing the shortcut function during executing the hold function.

#### BRIEF DESCRIPTION OF THE DRAWINGS

**[0009]** The above features and advantages of certain embodiments of the present invention will be more apparent from the following detailed description taken in conjunction with the accompanying drawings, in which:

FIG. 1 is a block diagram of a portable terminal according to an embodiment of the present invention; FIG. 2 is a flowchart illustrating an operation for configuring a hold screen shortcut function in the portable terminal according to an embodiment of the present invention;

FIG. 3 is a flowchart illustrating an operation for executing the hold screen shortcut function in the portable terminal according to an embodiment of the present invention;

FIG. 4 illustrates screens that are displayed when the hold screen shortcut function is executed according to an embodiment of the present invention; and FIG. 5 illustrates screens that are displayed when the hold screen shortcut function is executed according to another embodiment of the present invention.

**[0010]** Throughout the drawings, the same drawing reference numerals will be understood to refer to the same elements, features and structures.

#### DETAILED DESCRIPTION OF EMBODIMENTS

[0011] Reference will be made to preferred embodi-45 ments of the present invention with reference to the attached drawings. For the purposes of clarity and simplicity, a detailed description of a generally known function and structure of the present invention will be avoided as it may obscure the subject matter of the present invention. 50 [0012] According to embodiments of the present invention, the term "portable terminal" refers to a mobile electronic device that can be easily carried with a user, covering a broad range of terminals such as a video phone, a portable phone, a smart phone, an International Mobile 55 Telecommunication 2000 (IMT-2000) terminal, a Wideband Code Division Multiple Access (WCDMA) terminal, a Universal Mobile Telecommunication System (UMTS) terminal, a Personal Digital Assistant (PDA), a Portable

Multimedia Player (PMP), a Digital Multimedia Broadcasting (DMB) terminal, an e-book reader, a portable computer (e.g. a laptop or a tablet PC), a digital camera, etc.

**[0013]** FIG. 1 is a block diagram of a portable terminal according to an embodiment of the present invention.

**[0014]** Referring to FIG. 1, the portable terminal includes a controller 101, a display 103, a memory 105, an audio processor 107, a wireless transceiver 109, a data processor 111, and a keypad 113.

**[0015]** In operation, the wireless transceiver 109 provides a wireless communication function of the portable terminal. To this end, the wireless transceiver 109 includes a wireless transmitter for upconverting the frequency of a transmission signal and amplifying the upconverted transmission signal, and a wireless receiver for low-noise-amplifying a received signal and downconverting the frequency of the low-noise-amplified signal. The data processor 111 includes a transmitter for encoding and modulating the transmission signal and a receiver for demodulating and decoding the received signal. The data processor 111 may be configured with a MODEM and a CODEC. The CODEC may include a data CODEC for processing packet data and an audio CODEC for processing an audio signal such as voice.

**[0016]** The audio processor 107 reproduces a received audio signal output from the data processor 111 through a speaker or transmits a transmission audio signal generated from a microphone to the data processor 111. The keypad 113 has alphanumerical keys for inputting numbers and characters and function keys for setting functions. The display 109 displays a video signal on a screen and displays data upon request of the controller 101.

**[0017]** If the display 109 is configured into a capacitive or resistive touch screen, the keypad 113 may have a predetermined minimum number of keys to serve as a key input function of the key pad 113. Thus, the teachings of the present invention may be applicable to a portable terminal having a key pad type input and/or a touch screen type display.

**[0018]** The memory 107 includes a program memory and a data memory. The program memory stores a booting and Operating System (OS) to control general operations of the portable terminal, and the data memory stores data generated during operations of the portable terminal.

**[0019]** In an embodiment, the memory 107 stores at least one preset drag pattern, which serves to determine whether a user has requested a hold screen shortcut function while the portable terminal is executing a hold function. This drag pattern may be predefined by the user or a portable terminal manufacturer.

**[0020]** For example, when a hold release icon is positioned on a lower left-hand side of a hold screen as illustrated in FIG. 4, a preset first drag pattern may be drawn by touching the hold release icon and dragging the touch to the right up to the center of the hold screen and then upward on the hold screen. Similarly, when a sound on/off

icon is positioned on a right-hand side of the hold screen as illustrated in FIG. 5, a preset second drag pattern may be drawn by touching the sound on/off icon and dragging the touch to the left up to the center of the hold screen

<sup>5</sup> and then upward on the hold screen. The drawing shown in FIG. 4 is for illustrative purposes, thus should not limit the scope of the invention. Any predefined pattern can be executed to trigger the same operation such as a horizontal swap motion from the respective icons.

10 [0021] According to the hold screen shortcut function in accordance with the embodiment of the present invention, upon receipt of a predetermined drag pattern from the user after the hold screen is displayed, applications or menus that can be quickly accessed by a shortcut

<sup>15</sup> function are displayed, an application or menu selected from among the displayed applications or menus by the user is detected, and then a function corresponding to the selected application or menu is executed. To implement the hold screen shortcut function, the desired ap-

20 plications or menus that can be quickly accessed by the shortcut function can be preset by the user or the portable terminal manufacturer.

[0022] The hold screen is a screen displayed during a hold function mode. The hold function is a function of turning off any input through the display 103 and the keypad 113 in order to prevent an unintended or incorrect operation of the portable terminal caused by an inadvertent external input.

[0023] Specifically, as shown in FIGS. 4 and 5, after executing the hold function, hold screen is displayed on the display, where the hold screen may have a hold release icon on a lower left-hand side of a screen 401 of FIG. 4 and a sound on/off icon on a lower right-hand side of a screen 501 of FIG. 5.

<sup>35</sup> **[0024]** The controller 101 provides overall control to the portable terminal. Particularly, the controller 101 determines applications or menus that can be quickly accessed by a hold screen shortcut function.

[0025] More specifically, when a user executes a configuration of the hold screen shortcut function, the controller 101 displays all possible applications and menus that can be quickly accessed by the shortcut function in the portable terminal on the display 103. Then, the controller 101 monitors and detects a selection of at least

one application or menu from among the displayed applications and menus by the user, determines the selected application or menu to be accessible by the hold screen shortcut function, and generates a hold screen shortcut list including the selected at least one application
 or menu.

**[0026]** Thereafter, upon receipt of at least one preset drag pattern from the user, the controller 101 executes the hold screen shortcut function.

[0027] Specifically, after executing the hold function,
 the controller 101 displays a hold screen on the display
 103. Herein, upon receipt of a user input requesting execution of the hold function or if an external input has not been received for a predetermined time, the controller

10

15

20

101 may execute the hold function. Referring to FIGs. 4 and 5, for example, the hold screen may have a hold release icon on a lower left-hand side of a screen 401 of FIG. 4 and a sound on/off icon on a lower right-hand side of a screen 501 of FIG. 5.

**[0028]** The controller 101 receives a drag pattern through the display 103, recognizes the received drag pattern, and compares the recognized drag pattern with at least one drag pattern stored in the memory 105.

[0029] If the recognized drag pattern is identical to the preset first drag pattern, the controller 101 displays a hold screen shortcut list on the display 103. Thus, menus or applications that can be quickly accessed by the hold screen shortcut function are included in the hold screen shortcut list. For example, the hold screen shortcut list may include a call menu, a game application, an Internet menu, and an e-mail menu that are frequently used by the user on a screen 403. Further, more than one setting for the hold screen shortcut list can be created for different users, so that depending on the input pattern detected, another user's shortcut list can be displayed for selection. In an embodiment as shown in figure 4, the hold screen shortcut list is displayed near a point where the first drag pattern ends, and may be extended along a direction that corresponds to the last direction of the first drag pattern. That way, the user's finger is already close to the hold screen shortcut list so that a selection can be quickly made.

**[0030]** The controller 101 determines a menu or application selected from the hold screen shortcut list on the display 103 by the user and immediately executes the determined menu or application. Also, if the user touches one of the displayed menus or applications or extends a drag in the first drag pattern to one of the displayed menus or application, the controller 101 determines the touched or dragged menu or application as selected by the user. For example, upon user selection of the e-mail menu in the hold screen shortcut list on a screen 405, the controller 101 may execute an application corresponding to the e-mail function.

**[0031]** However, if none of the displayed menus or applications has been selected for a predetermined time period, the controller 101 deletes the displayed menus or applications and then re-executes or resumes back to the hold function.

**[0032]** Referring to FIG. 5, if the recognized drag pattern is different from the first drag pattern, the controller 101 compares the recognized drag pattern with the second drag pattern. If the recognized drag pattern is identical to the second drag pattern, the controller 101 displays a volume control menu on the display 103. The volume control menu includes volume levels that allow stepwise sound volume control and may include 7 volume levels on the screen 503 of FIG. 5.

**[0033]** The controller 101 then determines a volume level selected on the display 103 by the user and adjusts the volume to the selected volume level. Also, if the user touches one of the displayed volume levels or extends a

drag in the second drag pattern to one of the displayed volume levels, the controller 101 determines the touched or dragged volume level as selected by the user. For example, when the fourth of the 7 volume levels is selected on a screen 505 of FIG. 5, the controller 101 may

adjust the sound volume to the selected fourth volume level.

**[0034]** However, if none of the displayed volume levels has been selected for a predetermined time period, the controller 101 deletes the displayed volume menu and

then re-executes or resumes back to the hold function. **[0035]** FIG. 2 is a flowchart illustrating an operation for setting the hold screen shortcut function in the portable terminal according to an embodiment of the present invention

**[0036]** Referring to FIG. 2, the controller 101 determines whether a user has executed a hold screen shortcut configuration in step 201. If the user has executed the hold screen shortcut setting, the controller 101 proceeds to step 203. Otherwise, the controller 101 repeats step 201.

**[0037]** The hold screen shortcut function is a function in which upon receipt of a preset drag pattern from the user after the hold screen is displayed, applications or

<sup>25</sup> menus which can be quickly accessed by the shortcut function are displayed, an application or menu selected from among the displayed applications or menus is determined, and a function corresponding to the determined application or menu is executed. The hold screen short-

<sup>30</sup> cut setting means presetting applications or menus to be quickly accessed by the shortcut function in order to execute the hold screen shortcut function.

[0038] In step 203, the controller 101 displays all applications and menus that can be quickly accessed by
<sup>35</sup> the shortcut function in the portable terminal on the display 103. Then, the controller 101 monitors the selection of at least one application or menu from among the displayed applications and menus by the user and goes to step 205.

- 40 [0039] The controller 101 determines the user-selected at least one application or menu as quickly accessible by the hold screen shortcut function and generates a hold screen shortcut list including the determined application or menu in step 205.
- <sup>45</sup> **[0040]** FIG. 3 is a flowchart illustrating an operation for executing the hold screen shortcut function in the portable terminal according to an embodiment of the present invention.

[0041] Referring to FIG. 3, the controller 101 executes
the hold function in step 301. After displaying a hold screen, the controller 101 proceeds to step 303. Upon receipt of a user input requesting execution of the hold function or if an external input has not been received for a predetermined time period, the controller 101 may execute the hold function. For example, the hold screen may have a hold release icon on a lower left-hand side of the screen 401 of FIG. 4 and a sound on/off icon on the lower right-hand side of the screen 501 of FIG. 5.

**[0042]** In step 303, the controller 101 receives a drag pattern through the display 103 and recognizes the drag pattern. The controller 101 compares the recognized drag pattern with the first drag pattern stored in the memory 105 in step 305. For example, when the hold release icon is positioned on the lower left-hand side of the hold screen as illustrated in FIG. 4, the preset first drag pattern may be drawn by dragging a touch on the hold release icon to the right up to the center of the hold screen and then upward on the hold screen.

**[0043]** If the recognized pattern is identical to the preset first drag pattern, the controller 101 proceeds to step 307. Otherwise, the controller 101 goes to step 309. In step 307, the controller 101 displays a hold screen shortcut list on the display 103 and then goes to step 311. Menus or applications that are quickly accessible by the hold screen shortcut function are included in the hold screen shortcut list. For example, the hold screen shortcut list may include a call menu, a game application, an Internet menu, and an e-mail menu on the screen 403 of FIG. 4.

**[0044]** In step 311, the controller 101 determines a menu or application selected from the displayed hold screen shortcut list by the user. Upon user selection of a menu or application, the controller goes to step 313. If a menu or application has not been selected for a predetermined time period, the controller 101 repeats step 301. If the user touches one of the displayed menus or applications or extends a drag in the first drag pattern to one of the displayed menus or application as selected by the user.

**[0045]** In step 313, the controller 101 determines the selected menu or application and executes the determined menu or application. For example, upon user selection of the e-mail menu in the hold screen shortcut list on the screen 405, the controller 101 may execute an e-mail application to perform the e-mail function.

**[0046]** Meanwhile, the controller 101 compares the recognized drag pattern with the second drag pattern in step 309. When the sound on/off icon is positioned on the right-hand side of the hold screen as illustrated in FIG. 5, the preset second drag pattern may be drawn by dragging a touch on the sound on/off icon to the left up to the center of the hold screen and then upward on the hold screen. If the recognized drag pattern is identical to the second drag pattern, the controller 101 goes to step 315. Otherwise, the controller 101 returns to step 301.

**[0047]** In step 315, the controller 101 displays a volume control menu on the display 103. The volume control menu includes volume levels that allow stepwise sound volume control. For example, the volume control menu may include 7 volume levels. In step 317, the controller 101 determines whether the user has selected a volume level on the display 103.

**[0048]** If the user touches one of the displayed volume levels or extends a drag in the second drag pattern to one of the displayed volume levels, the controller 101

determines the touched or dragged volume level as selected by the user. Upon user selection of a volume level, the controller 101 proceeds to step 319. On the contrary, if a volume level has not been selected for a predetermined time, the controller 101 returns to step 301.

[0049] In step 319, the controller 101 determines the selected volume level and adjusts a sound volume to the determined volume level. For example, if the user has selected the fourth of 7 volume levels included in the volume control menu, the controller 101 may adjust the

sound volume to the fourth volume level. [0050] FIG. 4 illustrates screens that are displayed when the hold screen shortcut function is executed according to an embodiment of the present invention.

<sup>15</sup> [0051] Referring to FIG. 4, reference numeral 401 denotes a hold screen displayed on the display 103 after the hold function is executed. For example, the hold screen may include a hold release icon on a lower lefthand side and a sound on/off icon on a lower right-hand
 <sup>20</sup> side.

**[0052]** Reference numeral 403 denotes a hold screen on which a hold screen shortcut list is displayed after the preset first drag pattern is input. The hold screen shortcut list includes menus or applications that are quickly ac-

<sup>25</sup> cessible by the hold screen shortcut function. For example, the hold screen shortcut list may include a call menu, a game application, an Internet menu, and an e-mail menu on the screen 403.

[0053] Reference numeral 405 denotes a screen on which a user selects the e-mail menu in the hold screen shortcut list. The e-mail menu is selected by extending a drag in the first drag pattern to the e-mail menu.

**[0054]** FIG. 5 illustrates screens that are displayed when the hold screen shortcut function is executed according to another embodiment of the present invention.

<sup>35</sup> cording to another embodiment of the present invention.
 [0055] Referring to FIG. 5, reference numeral 501 denotes a hold screen displayed on the display 103 after the hold function is executed. For example, the hold screen may include a hold release icon on a lower lefthand side and a sound on/off icon on a lower right-hand

side. [0056] Reference numeral 503 denotes a screen on which a volume control menu is displayed after the preset

second drag pattern is input. The volume control menu
 includes volume levels for sound volume control. For example, the volume control menu may include 7 volume
 levels on the screen 503.

**[0057]** Reference numeral 505 denotes a screen on which a user selects a fourth level in the volume menu. The fourth level is selected by extending a drag in the

second drag pattern to the fourth level.
[0058] As explained above, the portable terminal can immediately execute a user-intended menu or application even during a hold function mode. As the portable
<sup>55</sup> terminal executes a shortcut function even during the hold function, it can immediately execute a user-intended menu or application without the delay experienced in the conventional art.

5

50

10

15

20

25

30

35

40

45

50

[0059] The above-described methods according to the present invention can be implemented in hardware, firmware or as software or computer code that can be stored in a recording medium such as a CD ROM, an RAM, a floppy disk, a hard disk, or a magneto-optical disk or computer code downloaded over a network originally stored on a remote recording medium or a nontransitory machine readable medium and to be stored on a local recording medium, so that the methods described herein can be rendered in such software that is stored on the recording medium using a general purpose computer, or a special processor or in programmable or dedicated hardware, such as an ASIC or FPGA. As would be understood in the art, the computer, the processor, microprocessor controller or the programmable hardware include memory components, e.g., RAM, ROM, Flash, etc. that may store or receive software or computer code that when accessed and executed by the computer, processor or hardware implement the processing methods described herein. In addition, it would be recognized that when a general purpose computer accesses code for implementing the processing shown herein, the execution of the code transforms the general purpose computer into a special purpose computer for executing the processing shown herein.

**[0060]** While the present invention has been particularly shown and described in the context of a mobile terminal with reference to embodiments thereof, it will be understood by those of ordinary skill in the art that various changes in form and details may be made therein without departing from the scope of the present invention.

**[0061]** For example, while it has been described that the hold screen shortcut function is executed by input of the first drag pattern in an embodiment of the present invention, the first drag pattern may be replaced with any other pattern. Specifically, upon receipt of a third drag pattern, the portable terminal may execute the hold screen shortcut function. The third drag pattern may be drawn by touching the hold release icon and dragging the touch upward and then to the right up to the center of the hold screen.

**[0062]** In addition, while it has been described that the volume control function is executed by the second drag pattern in an embodiment of the present invention, the second drag pattern may be replaced with any other pattern. Specifically, upon receipt of a fourth drag pattern, the portable terminal may execute the volume control function. The fourth drag pattern may be drawn by touching the sound on/off icon and dragging the touch upward and then to the left up to the center of the hold screen.

#### Claims

 An apparatus for executing a shortcut function in a <sup>55</sup> portable terminal, characterized by:

a display (103);

a memory (105) for storing at least one drag pattern, a hold screen shortcut list, and a volume control menu; and

a controller (101) configured for displaying a hold screen on the display (103) during a hold function mode, comparing a recognized drag pattern with the stored at least one drag pattern, and executing a hold screen shortcut function during the hold function mode when the recognized drag pattern is identical to a first drag pattern among the stored at least one drag pattern.

- 2. The apparatus of claim 1, **characterized in that** the controller (101) is configured so that when the hold screen shortcut function is executed, the controller (101) displays a hold screen shortcut list, and upon selection of one of menus and applications included in the displayed hold screen shortcut list, immediate-ly executes the selected menu or application.
- **3.** The apparatus of claim 1 or 2, **characterized in that** if a hold release icon for releasing the hold function is positioned on a lower left-hand side of the hold screen, the first drag pattern comprises touching the hold release icon and dragging the touch to the right up to the center of the hold screen and then upward.
- 4. The apparatus of claim 2, **characterized in that** the hold screen shortcut list includes at least one menu or application to be quickly accessible from the hold screen shortcut function.
- 5. The apparatus of any of the previous claims, **char**acterized in that the controller (101) is configured so that if the recognized drag pattern is different from the first drag pattern, the controller (101) compares the recognized drag pattern with a second drag pattern among the at least one stored drag pattern, and if the recognized drag pattern is identical to the second drag pattern, executes a volume control function.
- 6. The apparatus of claim 5, characterized in that the controller (101) is configured so that when the volume control function is executed, the controller displays a volume control menu and adjusts a sound volume to a volume level selected from among at least one volume level included in the displayed volume control menu.
- 7. The apparatus of claim 5 or 6, **characterized in that** if a sound on/off icon is positioned on a lower righthand side of the hold screen, the second drag pattern comprises touching the sound on/off icon and dragging the touch to the left up to the center of the hold screen and then upward.
- 8. The apparatus of any of the claims 5-7, character-

15

20

9. A method for executing a shortcut function in a portable terminal, characterized by:

> displaying a hold screen during a hold function mode (301);

recognizing (303) a drag pattern inputted on a display thereon;

comparing (305) the recognized drag pattern with at least one stored drag pattern; and executing a hold screen shortcut function (307, 311, 313) for executing a shortcut function during the hold function mode when the recognized drag pattern is identical to a first drag pattern among the at least one stored drag pattern.

- 10. The method of claim 9, characterized in that the execution of the hold screen shortcut function comprises:
  - 25 displaying (307) a hold screen shortcut list; and immediately executing (313), upon a selection (311) of one of menus and applications included in the displayed hold screen shortcut list, the selected menu or application.
- 11. The method of claim 9 or 10, characterized in that if a hold function icon for releasing the hold function is positioned on a lower left-hand side of the hold screen, the first drag pattern comprises touching the hold release icon and dragging the touch to the right 35 up to the center of the hold screen and then upward.
- 12. The method of claim 10, characterized in that the hold screen shortcut list includes at least one menu or application that is quickly accessible by the hold 40 screen shortcut function.
- 13. The method of any of the claims 9-12, further comprising:

comparing (309) the recognized drag pattern with a second drag pattern among the at least one stored drag pattern, if the recognized drag pattern is different from the first drag pattern; and executing a volume control function (315, 317, 50 319) when the recognized drag pattern is identical to the second drag pattern.

14. The method of claim 13. characterized in that the execution of the volume control function comprises: 55

> displaying (315) a volume control menu; and adjusting (319) a sound volume to a volume level

selected (317) from among at least one volume level included in the displayed volume control menu.

- 15. The method of claim 13 or 14. characterized in that if a sound on/off icon is positioned on a lower righthand side of the hold screen, the second drag pattern comprises touching the sound on/off icon and dragging the touch to the left up to the center of the hold 10 screen and then upward.
  - 16. The method of claim 13, further comprising re-executing (301) the hold function, if the recognized drag pattern is different from the second drag pattern.

30

45

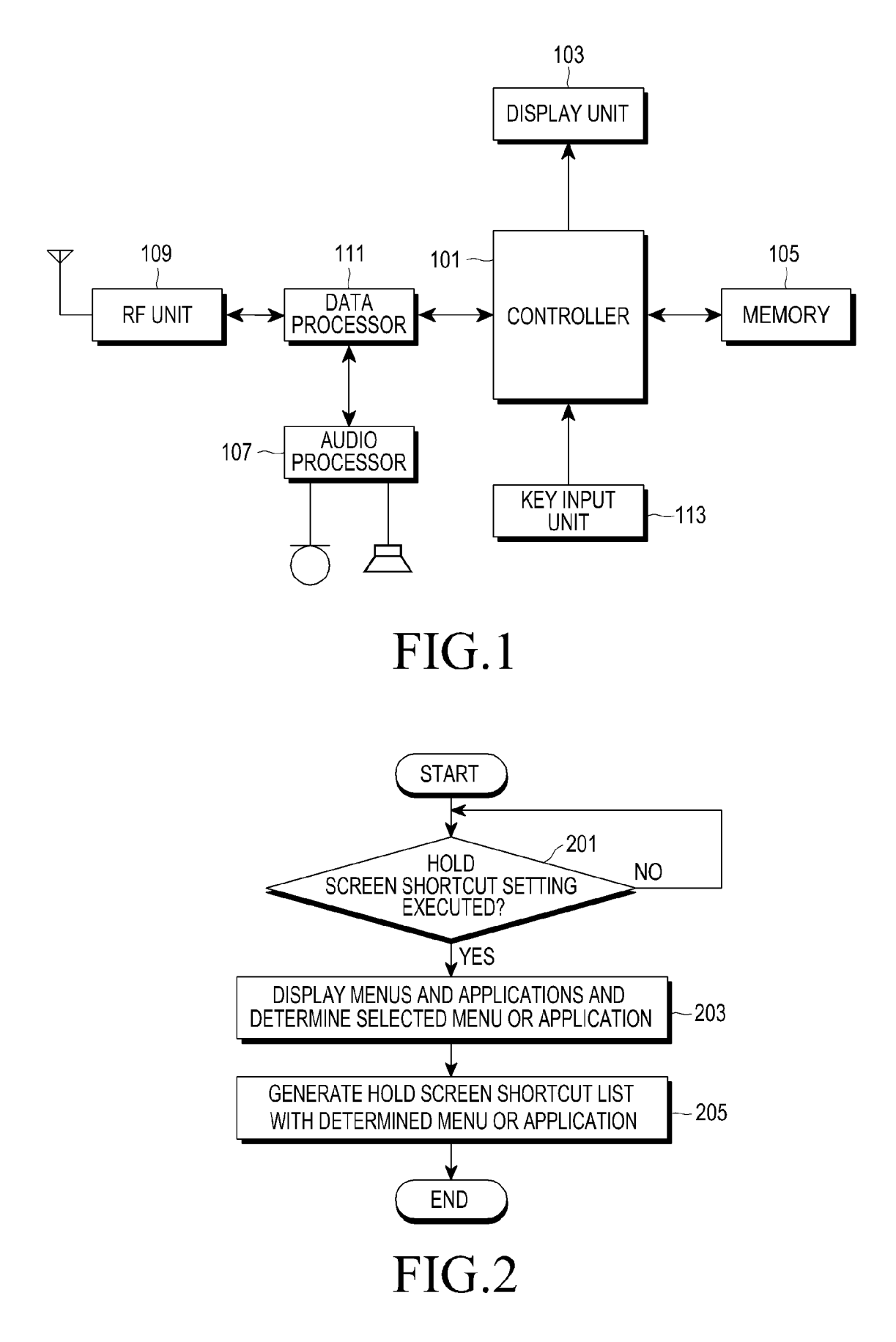

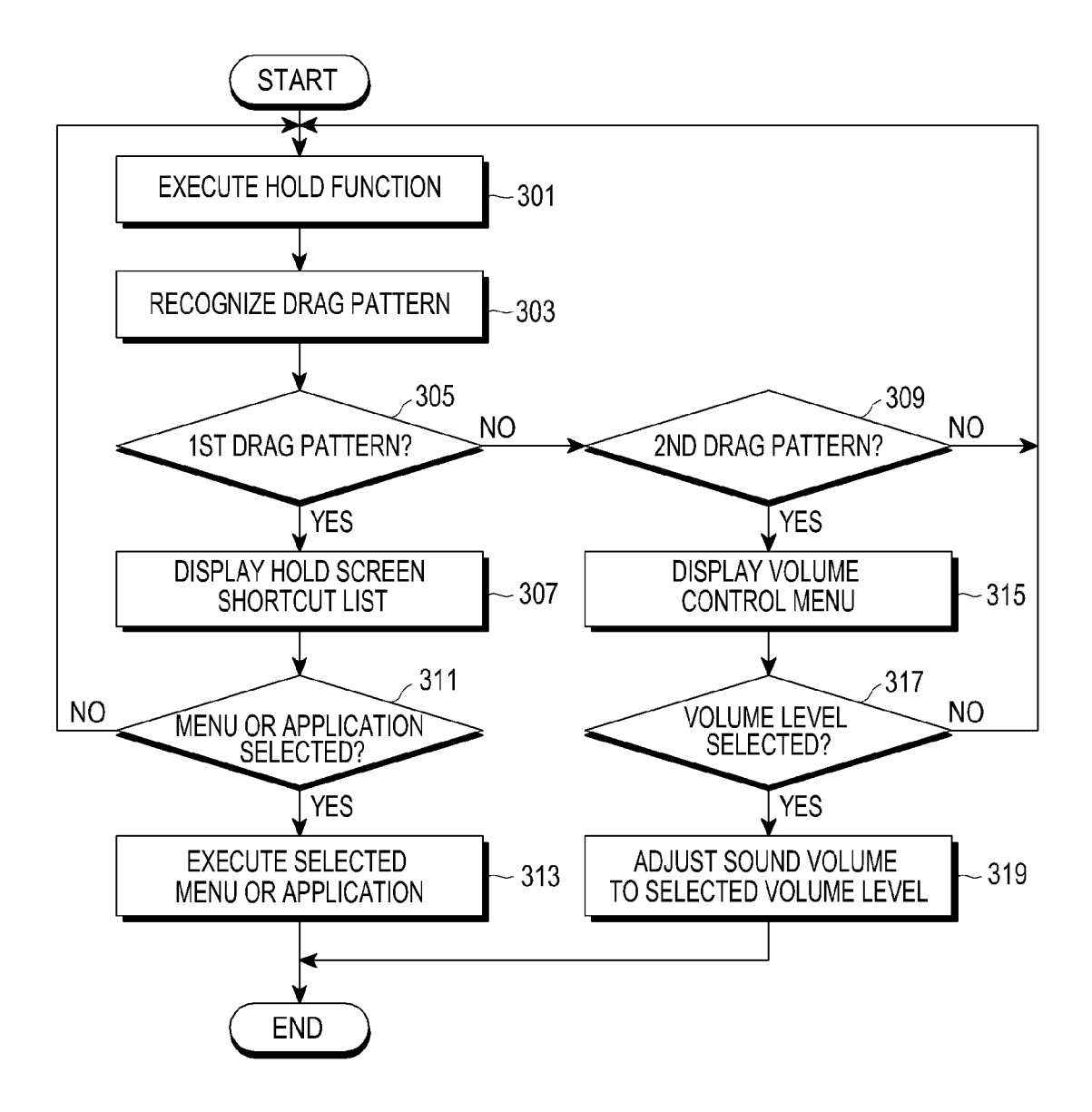

FIG.3

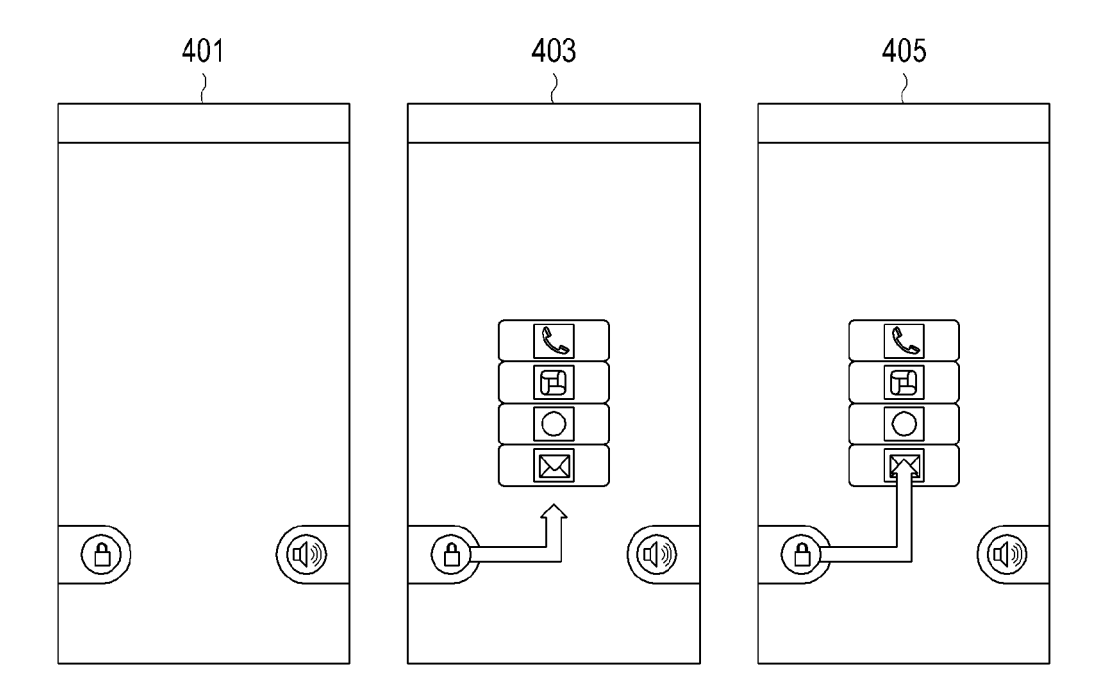

FIG.4

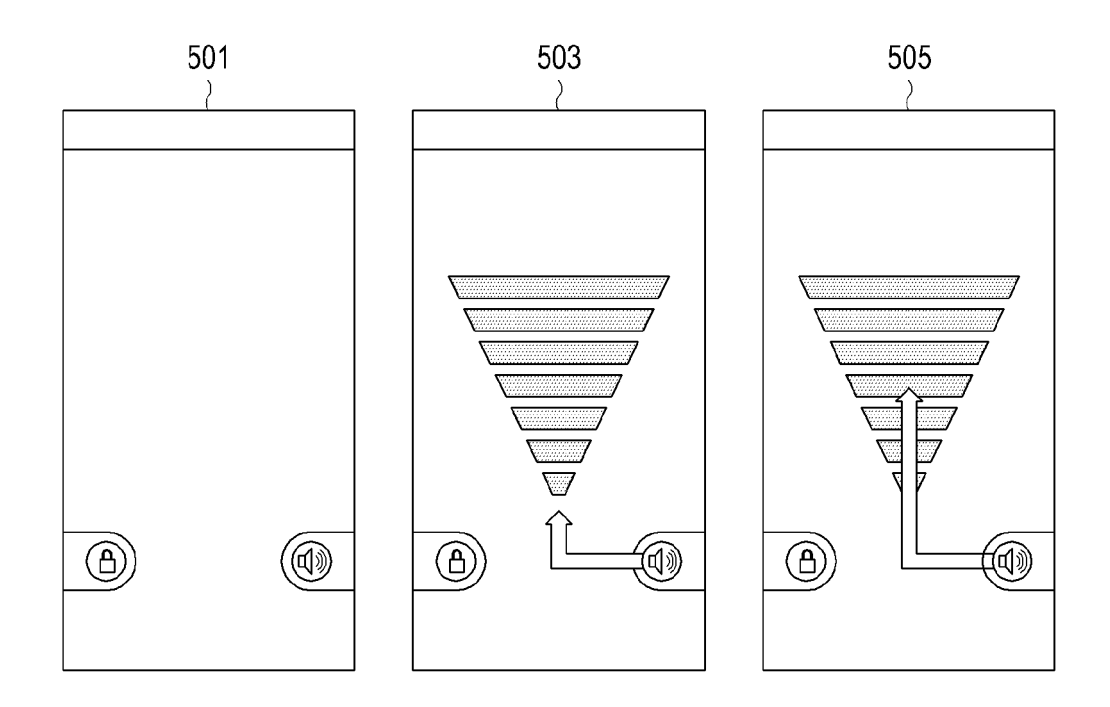

FIG.5

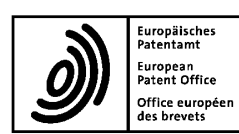

## EUROPEAN SEARCH REPORT

Application Number

EP 12 17 6107

|                                                            | DOCUMENTS CONSID                                                                                                    |                                                                                                    |                                                                                                    |                                                                                   |                                            |
|------------------------------------------------------------|----------------------------------------------------------------------------------------------------|----------------------------------------------------------------------------------------------------|----------------------------------------------------------------------------------------------------|-----------------------------------------------------------------------------------|--------------------------------------------|
| Category                                                   | Citation of document with i<br>of relevant pass                                                                                                    | ndication, where appropriate,<br>ages                                                                                                    | F                                                                                                    | Relevant<br>o claim                                                               | CLASSIFICATION OF THE<br>APPLICATION (IPC) |
| X<br>Y                                                     | US 2010/269040 A1<br>21 October 2010 (20<br>* paragraph [0002]<br>* paragraph [0029]<br>* paragraph [0029]<br>* paragraph [0049]<br>* paragraph [0062]<br>* paragraph [0071]<br>* paragraph [0077]<br>* paragraph [0107]<br>* paragraph [0107]<br>* paragraph [0114]<br>* paragraph [0114]<br>* paragraph [0127]<br>* paragraph [0142]<br>* figures 1,4-7 * | (LEE SANG-MIN [KR])<br>010-10-21)<br>*<br>*<br>- paragraph [0063]<br>- paragraph [0072]<br>*<br>*<br>- paragraph [0111]<br>- paragraph [0122]<br>- paragraph [0136]<br>*<br>/ | 1-<br>5-<br>13<br>*<br>*<br>*                                                                                | -4,9-12<br>-8,<br>3-16                                                            | INV.<br>H04M1/67<br>G06F3/048              |
| The present search report has been drawn up for all claims |                                                                                                    |                                                                                                    |                                                                                                    |                                                                                   | Examiner                                   |
|                                                            | Munich                                                                                                    | 7 November 2                                                                                                    | 2012                                                                                                    | Ban                                                                               | erjea, Robin                               |
| C,<br>X : part<br>docu<br>A : tech<br>O : non<br>P : inter | ATEGORY OF CITED DOCUMENTS<br>icularly relevant if taken alone<br>icularly relevant if combined with anoi<br>iment of the same category<br>nological background<br>-written disolosure<br>rmediate document                                                                                                    | ther D documer<br>& : member<br>& : member<br>& : member<br>& : member<br>documer                                                                                             | r principle und<br>atent docume<br>filing date<br>nt cited in the<br>nt cited for oth<br>of the same p<br>tt | lerlying the in<br>nt, but publis<br>application<br>ler reasons<br>patent family, | vention<br>hed on, or<br>corresponding     |

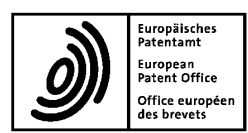

# EUROPEAN SEARCH REPORT

Application Number EP 12 17 6107

|                                                                        | DOCUMENTS CONSID                                                                                                    |                                                                                                    |                                                                                                    |                                            |  |
|------------------------------------------------------------------------|----------------------------------------------------------------------------------------------------|----------------------------------------------------------------------------------------------------|----------------------------------------------------------------------------------------------------|--------------------------------------------|--|
| Category                                                               | Citation of document with i<br>of relevant pass                                                                                                    | ndication, where appropriate,<br>ages                                                                                                    | Relevant<br>to claim                                                                                                    | CLASSIFICATION OF THE<br>APPLICATION (IPC) |  |
| Y                                                                      | US 2010/306718 A1<br>2 December 2010 (20<br>* paragraph [0004]<br>* paragraph [0011]<br>* paragraph [0027]<br>* paragraph [0030]<br>* paragraph [0034]<br>* paragraph [0038]<br>* paragraph [0042]<br>* paragraph [0050]<br>* paragraph [0050]<br>* paragraph [0050]<br>* paragraph [0050]<br>* paragraph [0053]<br>* paragraph [0161]<br>* paragraph [0163]<br>* paragraph [0163]<br>* paragraph [0167]<br>* paragraph [0174]<br>* Table 1, Table2 | (SHIM SU MI [KR] ET AL)<br>010-12-02)<br>*<br>- paragraph [0018] *<br>- paragraph [0028] *<br>*<br>*<br>- paragraph [0043] *<br>*<br>- paragraph [0069] *<br>- paragraph [0171] *<br>*<br>*<br>- paragraph [0171] *<br>*<br>*<br>- paragraph [0171] * | 5,7,8,<br>13,15,16                                                                                                    | TECHNICAL FIELDS<br>SEARCHED (IPC)         |  |
| Y                                                                      | US 2009/061837 A1<br>ET AL) 5 March 2009<br>* paragraph [0074]<br>* paragraph [0077]<br>* figure 5 *                                                                                                    | (CHAUDHRI IMRAN A [US]<br>(2009-03-05)<br>*<br>*                                                                                                    | 6,14                                                                                                    |                                            |  |
| A                                                                      | US 2011/105193 A1<br>AL) 5 May 2011 (20<br>* the whole documer                                                                                                    | (LEE CHANG SOO [KR] ET<br>L1-05-05)<br>ht *                                                                                                    | 1-16                                                                                                    |                                            |  |
|                                                                        | The present search report has                                                                                                    |                                                                                                    |                                                                                                    |                                            |  |
|                                                                        | Place of search                                                                                                    | Date of completion of the search                                                                                                    |                                                                                                    | Examiner                                   |  |
|                                                                        | Munich                                                                                                    | 7 November 2012                                                                                                    | Ban                                                                                                    | erjea, Robin                               |  |
| C/<br>X : part<br>Y : part<br>docu<br>A : tech<br>O : non<br>P : inter | ATEGORY OF CITED DOCUMENTS<br>icularly relevant if taken alone<br>icularly relevant if combined with anol<br>iment of the same category<br>inological background<br>-written disclosure<br>rmediate document                                                                                                    | T : theory or princip<br>E : earlier patent do<br>after the filing da<br>ther D : document cited f<br>: document cited f<br>& : member of the s<br>document                                                                                           | I : theory or principle underlying the invention     E : earlier patent document, but published on, or     after the filing date     D : document oited in the application     L : document oited for other reasons     &: member of the same patent family, corresponding     document |                                            |  |

## EP 2 547 079 A1

## ANNEX TO THE EUROPEAN SEARCH REPORT ON EUROPEAN PATENT APPLICATION NO.

EP 12 17 6107

This annex lists the patent family members relating to the patent documents cited in the above-mentioned European search report. The members are as contained in the European Patent Office EDP file on The European Patent Office is in no way liable for these particulars which are merely given for the purpose of information.

07-11-2012

| Patent document<br>cited in search report | Publication<br>date | Patent family<br>member(s)                                                 | Publication<br>date                                  |
|-------------------------------------------|---------------------|----------------------------------------------------------------------------|------------------------------------------------------|
| US 2010269040 A1                          | 21-10-2010          | KR 20100114779 A<br>US 2010269040 A1                                       | 26-10-2010<br>21-10-2010                             |
| US 2010306718 A1                          | 02-12-2010          | CN 102449916 A<br>KR 20100127525 A<br>US 2010306718 A1<br>WO 2010137859 A2 | 09-05-2012<br>06-12-2010<br>02-12-2010<br>02-12-2010 |
| US 2009061837 A1                          | 05-03-2009          | US 2009061837 A1<br>WO 2009032800 A2                                       | 05-03-2009<br>12-03-2009                             |
| US 2011105193 A1                          | 05-05-2011          | KR 20110047409 A<br>US 2011105193 A1                                       | 09-05-2011<br>05-05-2011                             |
|                                           |                     |                                                                            |                                                      |

For more details about this annex : see Official Journal of the European Patent Office, No. 12/82